# INSTALLATION GUIDE

This guide describes the RMX-8268, lists what you need to get started, and explains how to set up and get started with your hardware.

## Contents

| Safety Information                                              | . 1  |
|-----------------------------------------------------------------|------|
| Rack Mount Safety Information                                   | . 2  |
| Electromagnetic Compatibility Guidelines                        | . 3  |
| Sicherheitshinweise                                             | . 3  |
| Sicherheitshinweise zum Einbau in einen Gestellrahmen           | .4   |
| Introduction                                                    | 5    |
| RMX-8268 Gen3 x8 System                                         | 5    |
| What You Need to Get Started                                    | 5    |
| Unpacking                                                       | . 5  |
| Hardware Installation and Use                                   | . 6  |
| Hardware Installation for Gen3 x8 PXI Express Solution          | 6    |
| Installing a PXIe-8394                                          | 6    |
| Cabling                                                         | .7   |
| Powering Up the RMX-8268 for PXI Express System                 | 7    |
| Powering Down the RMX-8268 for PXI Express System               | 7    |
| Driver Installation                                             | 7    |
| Partitioning and Formatting                                     | 8    |
| Instructions for Formatting the RAID Volume                     | 8    |
| Virtual Disk Configuration                                      | 8    |
| Reconfiguring the RMX-8268 Virtual Disk for PXI Express Systems | 8    |
| Rackmount Installation                                          | . 19 |
| Hardware Overview                                               | 23   |
| LED Indicators                                                  | 23   |
| RAID Card Manufacturer                                          | .23  |
| Cable Options                                                   | 23   |
| Worldwide Support and Services                                  | 24   |

## Safety Information

The following section contains important safety information that you must follow when installing and using the hardware.

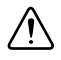

**Caution** When this symbol is marked on a product, refer to the hardware documentation for information about precautions to take.

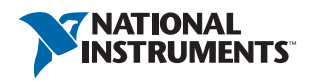

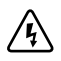

**Electric Shock** When this symbol is marked on a product, it denotes a warning advising you to take precautions to avoid electrical shock.

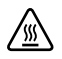

**Hot Surface** When this symbol is marked on a product, it denotes a component that may be hot. Touching this component may result in bodily injury.

Do not operate the hardware in a manner not specified in this document and in the user documentation. Misuse of the hardware can result in a hazard. You can compromise the safety protection if the hardware is damaged in any way. If the hardware is damaged, return it to National Instruments for repair.

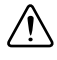

**Caution** Multiple power sources. To completely remove power, disconnect all power cords.

Clean the hardware with a soft, nonmetallic brush. Make sure that the hardware is completely dry and free from contaminants before returning it to service.

Do not substitute parts or modify the hardware except as described in this document. Use the hardware only with the chassis, modules, accessories, and cables specified in the installation instructions or specifications. You must have all covers and filler panels installed during operation of the hardware.

This equipment is for use in Restricted Access Locations only.

To obtain the safety certification(s) for this product, visit ni.com/certification, search by model number or product line, and click the appropriate link in the Certification column.

#### **Rack Mount Safety Information**

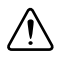

**Caution** Due to the device weight, two people should work together to mount the device in a rack.

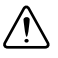

**Caution** When installing modules in a rack, install the heaviest modules at the bottom and progressively lighter modules toward the top. This keeps the rack's center of gravity as low as possible and helps prevent tipping when moving the rack.

Follow these safety guidelines when installing the device in a rack:

- Elevated Operating Ambient—If installed in a closed or multi-unit rack assembly, the operating ambient temperature of the rack environment may be greater than room ambient temperature. Therefore, you should install the equipment in an environment compatible with the maximum ambient temperature (T<sub>ma</sub>) of 45 °C.
- **Reduced Air Flow**—When installing the equipment in a rack or cabinet, do not compromise the amount of airflow required for safe operation of the equipment.
- Mechanical Loading—When mounting the equipment in the rack or cabinet, avoid uneven mechanical loading that could create a hazardous condition.

- **Circuit Overloading**—When connecting the equipment to the supply circuit, avoid overloading the circuits. Refer to equipment nameplate ratings to avoid damaging over current protection and supply wiring.
- **Protective Earthing**—Maintain protective earthing of rack-mounted equipment, especially when using supply connections other than direct connections to the branch circuit (for example, power strips).
- **Redundant Power Supplies**—Where redundant power supplies are provided with the equipment, connect each power supply to a separate circuit to optimize the equipment redundancy.
- Servicing—Prior to servicing the equipment, disconnect all power supplies.

## **Electromagnetic Compatibility Guidelines**

This product was tested and complies with the regulatory requirements and limits for electromagnetic compatibility (EMC) stated in the product specifications. These requirements and limits provide reasonable protection against harmful interference when the product is operated in the intended operational electromagnetic environment.

This product is not intended for use in industrial locations.

Any modifications to the product not expressly approved by National Instruments could void your authority to operate it under your local regulatory rules.

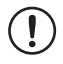

**Notice** To ensure the specified EMC performance, operate this product only with shielded cables and accessories.

## Sicherheitshinweise

Im folgenden Abschnitt finden Sie wichtige Sicherheitshinweise, die bei der Inbetriebnahme und der Verwendung des Geräts unbedingt zu beachten sind.

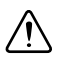

**Vorsicht!** Welche Vorsichtsmaßnahmen bei Produkten mit diesem Symbol zu treffen sind, wird in der Dokumentation zu Ihrem Gerät erläutert.

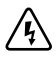

**Elektrischer Schock** Wenn ein Produkt mit diesem Symbol gekennzeichnet ist, besteht die Gefahr eines elektrischen Schlags.

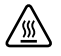

**Heiße Oberfläche** Bei Produkten mit diesem Symbol kann eines der Bauteile heiß werden. Bei Berührung besteht Verletzungsgefahr.

Verwenden Sie das Gerät nicht anders als in diesem Dokument und der Benutzerdokumentation angegeben. Beim unsachgemäßen Umgang mit dem Gerät kann es zu Schäden kommen. Beispielsweise können bei falscher Handhabung des Geräts die eingebauten Sicherheitsvorrichtungen versagen. Alle defekten Geräte sollten daher an National Instruments zurückgesendet und umgetauscht werden.

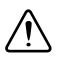

**Vorsicht!** Mehrere Stromquellen. Ziehen Sie alle Netzkabel ab, um die Stromversorgung vollständig zu unterbrechen.

Das Gerät sollte mit einer weichen, nicht metallischen Bürste gereinigt werden. Bevor es nach der Reinigung wieder genutzt wird, muss es vollständig trocken und frei von Verschmutzungen sein.

Soweit nicht anders beschrieben, dürfen keine Änderungen an dem Gerät vorgenommen werden. Das Gerät darf nur zusammen mit den in der Installationsanleitung oder in den Spezifikationen aufgeführten Chassis, Modulen, Kabeln und Zubehörteilen genutzt werden. Beim Betrieb des Geräts müssen alle Blenden und Abdeckungen angebracht sein.

Dieses Gerät darf nur an Standorten mit eingeschränktem Zugriff verwendet werden.

Für die Suche nach Sicherheitszertifikaten besuchen Sie ni.com/certification, geben Sie die Nummer des betreffenden Modells oder die Produktlinie ein und klicken Sie in der Spalte "Certification" auf den gewünschten Link.

## Sicherheitshinweise zum Einbau in einen Gestellrahmen

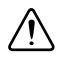

**Vorsicht!** Wegen seines Gewichts sollte das Gerät immer zu zweit in einen Gestellrahmen eingebaut werden.

**Vorsicht!** Wenn Sie Module in einem Gestellrahmen installieren, installieren Sie die schwersten Module unten und die leichteren Module mit abnehmendem Gewicht weiter oben. Dies hält den Schwerpunkt des Gestellrahmens möglichst tief und verhindert ein Umkippen beim Anstoßen.

Beim Einbau in einen Gestellrahmen sind folgende Sicherheitsrichtlinien zu befolgen:

- Betriebstemperatur—In einem geschlossenen Gestell oder einem Gestell für mehrere Geräte kann die Betriebstemperatur des Geräts höher als die Umgebungstemperatur sein. Daher sollte das Gerät nur dort eingebaut werden, wo die maximale Umgebungstemperatur (T<sub>ma</sub>) 45 °C nicht übersteigt.
- **Belüftung**—Sorgen Sie beim Einbau in ein Gestell oder Gehäuse für genügend Belüftung, um den sicheren Betrieb des Geräts zu gewährleisten.
- Lastverteilung—Sorgen Sie beim Einbau in ein Gehäuse oder Gestell für gleichmäßige Lastverteilung.
- Überlast—Achten Sie beim Anschließen des Geräts an die Stromversorgung darauf, dass die maximal zulässigen Werte für Strom und Spannung nicht überschritten werden. Die technischen Daten finden Sie auf dem Etikett des Geräts. Bei Überlastung können die Überstromschaltung und die Kabel beschädigt werden.
- Erdung—Achten Sie darauf, dass alle in Gestelle eingebauten Geräte ordnungsgemäß geerdet sind. Das gilt insbesondere, wenn die Geräte nicht direkt an die Stromversorgung angeschlossen sind, sondern beispielsweise über Mehrfachsteckdosen.

- **Redundante Stromversorgung**—Wenn es für das Gerät mehrere Netzteile gibt, schließen Sie jedes Netzteil zur Steigerung der Ausfallsicherheit an einen separaten Stromkreis an.
- **Instandhaltung**—Alle Geräte sind vor der Instandhaltung von der Stromversorgung zu trennen.

## Introduction

The RMX-8268 is a 2U RAID array specifically designed for record/playback applications. It leverages a commercially available enterprise class RAID controller and solid state hard drives. It connects to the host using a Gen3 x8 Cabled PCI Express link.

This chassis supports up to 24 enterprise class SATA or solid-state drives. The system is preconfigured as RAID 0. The RAID card also supports additional modes such as RAID 1, RAID 5, RAID 6, RAID 10, RAID 50, RAID 60, and JBOD, but NI has not specifically validated these RAID modes for performance. Refer to the LSI RAID controller user manual on ni.com for more information about these modes.

The RAID array is typically connected to the host using a PXIe-8394, PXIe-8399, or PCI-8398.

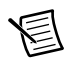

**Note** The remainder of the manual describes systems connecting the RMX-8268 to the PXIe-8394, but the information is also applicable to systems using the PXIe-8399 and PCIe-8398.

#### RMX-8268 Gen3 x8 System

The RAID system consists of a PXIe-8394 in a PXI Express or CompactPCI Express chassis, connected to the RMX-8268. This system can use the full bandwidth of Gen3 x8 MXI (Generation 3) technology. To achieve maximum throughput, the PXI Express host controller and the PXI Express chassis must support Gen3 x8 PXI Express devices. The RMX-8268 works with non-Gen3 PXI Express controllers and chassis, but at a reduced speed.

#### What You Need to Get Started

To set up and use your RMX-8268 for PXI Express, you need the following hardware and software to use with your PXI Express chassis and controller:

- Host: PXI Express controller and chassis
- RAID array: RMX-8268
- Host connection: PXIe-8394, PXIe-8399, or PCIe-8398
- Cable: Gen3 x8 MXI

## Unpacking

Your RMX-8268 system is preassembled and preconfigured for maximum bandwidth (RAID 0). You need only to remove the RMX-8268 RAID storage chassis from the shipping box and assemble your system. There is no need to open your RMX-8268 chassis. The system is preconfigured and sealed.

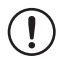

**Notice** Your RMX-8268 system is sensitive to electrostatic damage (ESD). ESD can damage several components on the system.

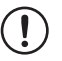

**Notice** *Never* touch the exposed pins of connectors. Doing so may damage the device.

To avoid such damage in handling the device, take the following precautions:

- Ground yourself using a grounding strap or by holding a grounded object.
- Touch any antistatic packaging to a metal part of the chassis before removing the device from the package.

## Hardware Installation and Use

This section explains how to install and use the RMX-8268 for PXI Express.

#### Hardware Installation for Gen3 x8 PXI Express Solution

The following are general instructions for installing the RMX-8268 for PXI Express system. Consult your computer user manual or technical reference manual for specific instructions and warnings.

#### Installing a PXIe-8394

Complete the following steps to install the PXIe-8394 in your PXI Express or CompactPCI Express chassis:

- 1. Power off your PXI Express or CompactPCI Express chassis, but leave it plugged in while installing the PXIe-8394. The power cord grounds the chassis and protects it from electrical damage while you install the module.
- 2. Locate an available PXI Express or CompactPCI Express slot in the chassis. The PXIe-8394 must *not* be installed in the controller slot (slot 1 in a PXI Express chassis).

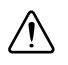

**Caution** To protect both yourself and the chassis from electrical hazards, leave the chassis off until you finish installing the PXIe-8394.

- 3. Remove or open any doors or covers blocking access to the slot where you intend to install the PXIe-8394.
- 4. Touch the metal part of the case to discharge any static electricity that might be on your clothes or body.
- 5. Make sure the injector/ejector handle is in its downward position. Be sure to remove all connector packaging and protective caps from retaining screws on the module. Align the PXIe-8394 with the card guides on the top and bottom of the system controller slot.

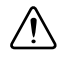

**Caution** Do *not* raise the injector/ejector handle as you insert the PXIe-8394. It will not insert properly unless the handle is in its downward position so that it does not interfere with the injector/ejector rail on the chassis.

- 6. Hold the handle as you slowly slide the module into the chassis until the handle catches on the injector/ejector rail.
- 7. Raise the injector/ejector handle until the module firmly seats into the backplane receptacle connectors. The front panel of the PXIe-8394 should be even with the front panel of the chassis.
- 8. Tighten the bracket-retaining screws on the top and bottom of the front panel to secure the PXIe-8394 to the chassis.
- 9. Replace or close any doors or covers to the chassis.

#### Cabling

Connect the Gen3 x8 MXI cable to both the PXIe-8394 and the RMX-8268 chassis. The cables have no polarity, so you can connect either end to either the card or chassis.

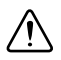

**Caution** Do *not* remove the cable after the system is powered on. Doing so can hang or cause errors in applications communicating with devices. If a cable becomes unplugged, plug it back into the system. (You may need to restart your computer.)

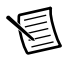

**Note** Refer to the *Cable Options* section for cable specifications.

#### Powering Up the RMX-8268 for PXI Express System

To power up the RMX-8268 for PXI Express system, power-on the host. The RMX-8268 chassis now should turn on.

#### Powering Down the RMX-8268 for PXI Express System

Because operating systems and drivers commonly make the assumption that PCI devices are present in the system from power-up to power-down, it is important *not* to power off the RMX-8268 chassis independently. Powering off the RMX-8268 chassis while the host is still on can cause data loss, crashes, or hangs. When you shut down the host controller, the RMX-8268 is sent a signal over the cabled PCI Express link to shut down.

#### **Driver Installation**

When installing RAID drivers, make sure your host system is connected to the internet, which allows the OS to download the RAID driver automatically. If that does not work, go to ni.com and search for *Drivers for RAID*.

For more information about driver installation, consult the driver installation chapter of the RAID controller user manual on ni.com.

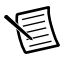

Note The RMX-8268 is supported on Windows 10 only.

#### Partitioning and Formatting

#### Instructions for Formatting the RAID Volume

Complete the following steps to format the RAID volume:

- 1. Open your disk management console by pressing <Windows-R>.
- 2. Enter diskmgmt.msc and press <Enter>. The Initialize Disk window opens.
- 3. Choose **GPT** and click **OK**. Your disk now shows up as unallocated in the Disk Management utility with a black bar across the top.
- 4. Right-click on the unallocated disk.
- 5. Select New Simple Volume to launch the New Simple Volume Wizard.
- 6. In Specify Volume Size, the maximum volume size is chosen by default. Click Next.
- 7. In **Assign Drive Letter or Path**, you may assign a drive letter to your new volume. Choose a drive letter and click **Next**.
- 8. In **Format Partition**, change the **Allocation Unit** size to 64 KB, which improves performance in sequential read and write applications.
- 9. Ensure that **Perform a quick format** is selected and click **Next**.
- 10. Click Finish to exit the New Simple Volume Wizard.

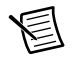

**Note** Powering off the RMX-8268 chassis while the host still is on can cause data loss, crashes, or hangs. When you shut down your host computer, your RMX-8268 turns off.

#### Virtual Disk Configuration

## Reconfiguring the RMX-8268 Virtual Disk for PXI Express Systems

The RMX-8268 systems are preconfigured and validated using RAID0. The RAID card supports additional RAID modes; however, NI has not specifically validated the sustained performance and reliability of these additional RAID modes.

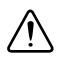

**Caution** Reconfiguring your RAID arrays erases all data on your system. Back up all data before reconfiguring.

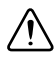

**Caution** If you need to reset your RMX-8268 to factory default settings, complete the steps described in the following sections when creating your virtual disk. Unless otherwise noted below, leave other settings at their default values.

You can reconfigure the RAID arrays using the ROM configuration menu or the RAID management utility, as described in the following sections.

#### Reconfiguring RAID Arrays Using the ROM Configuration Menu

#### Starting the Avago MegaRAID Configuration Utility

To start the Avago MegaRAID Configuration Utility, power on the system and press <Ctrl-R> to enter the utility when the following screen displays.

| AVI<br>Ve:<br>Co<br>HA<br>FW | AGO  <br>rsio<br>pyri<br>-0<br>pac | MegaRAID 3<br>n 6.25.03<br>ght(c) 20<br>(Bus 3 De<br>kage: 24.3 | SAS-MFI BIOS<br>.0 (Build April 10, 2015)<br>15 AVAGO Technologies<br>w 0) AVAGO 3100 MegaRAID<br>9.0-0022 |               |          |
|------------------------------|------------------------------------|-----------------------------------------------------------------|----------------------------------------------------------------------------------------------------|---------------|----------|
| Ba<br>PC                     | tter<br>ISI                        | y Status:<br>ot Number                                          | Missing<br>: 0                                                                                             |               |          |
| ID                           | LUN                                | VENDOR                                                          | PRODUCT                                                                                                    | REVISION      | CAPACITY |
| <br>0                        | 0                                  | AVAGO                                                           | AVAGO 3108 MegaRAID                                                                                        | 4.290.00-4536 | 2048MB   |
| 9<br>1                       | 0                                  | HITACHI                                                         | HUC103030CSS600                                                                                            | A540          | 286168MB |
|                              | 0                                  | AVAGO                                                           | Virtual Drive                                                                                              | RAID1         | 285632MB |
| 1                            | Jirt<br>Jirt                       | ual Drive<br>ual Drive                                          | (s) found on the host aday<br>(s) handled by BIOS                                                          | pter.         |          |
| Pr                           | ess                                | <ctrl><r></r></ctrl>                                            | to Run MegaRAID Configure                                                                                  | ation Utility |          |
| -                            |                                    |                                                                 |                                                                                                    |               |          |
|                              |                                    |                                                                 |                                                                                                    |               |          |

#### The Avago MegaRAID Main Screen

As shown in the following figure, at the top of the Avago MegaRAID main screen are the following configurable menu items:

- VD Mgmt (Virtual Drive Management)
- **PD Mgmt** (Physical Management)
- Ctrl Mgmt (Controller Management)
- Properties
- Foreign View

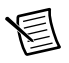

**Note** The **Foreign View** menu item displays only when a foreign configuration is connected to the controller.

Press <Ctrl-N> or <Ctrl-P> to select the desired menu item.

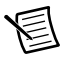

**Note** Drive size, capacity, and manufacturer may vary from those shown in the following images.

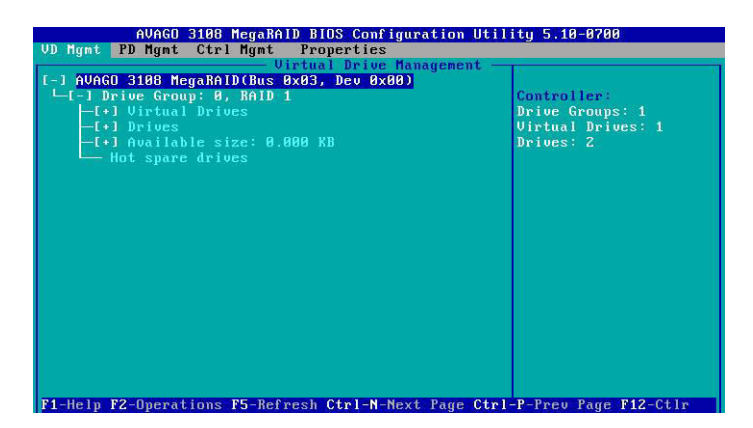

#### VD Mgmt (Virtual Drive Management)

When you enter the MegaRAID Configuration Utility, **VD Mgmt** is the first screen that displays, as shown below. This screen provides information about the configuration of controllers, drive groups, and virtual drives. The right panel displays information about the selected device. To select a submenu item, use the up and down arrow keys. Use the right arrow key to open a submenu and the left arrow key to close a submenu.

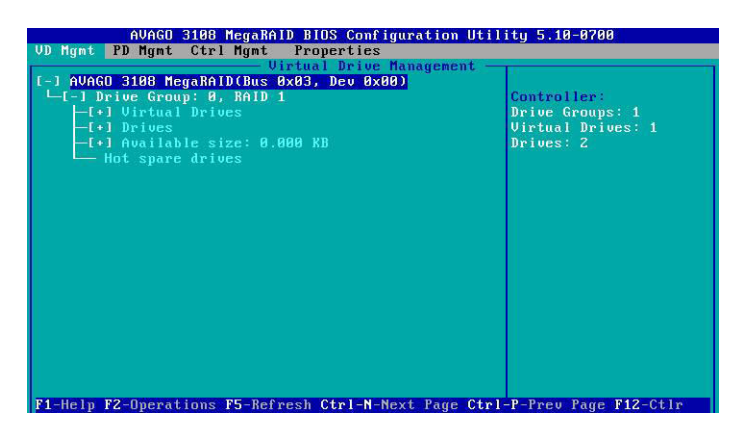

Move the cursor to select the controller and press <F2>. Press <Enter> to create new virtual drives when the following screen displays.

| AVAGO 3108 MegaRAID BIOS Configu<br>VD Mgnt PD Mgnt Ctrl Mgmt Properties<br>Virtual Drive Ma             | ration Utility 5.10-0700            |
|----------------------------------------------------------------------------------------------------|-------------------------------------|
| [-] AVAGO 3108 MegaRAID(Bus 0x03, Dev 0x00)<br>→ No Configuration Present !<br>→ I-1 Unconfigured Drives | Create Virtual Drive                |
| ::01: Ready: 278.937 GB                                                                                  | Foreign Config                      |
|                                                                                                    | Manage Preserved Cache              |
|                                                                                                    | Drive Security                      |
|                                                                                                    | Disable Data Protection             |
|                                                                                                    | Make Unconfigured Good<br>Make JBDD |
|                                                                                                    | Advanced Software Options           |
|                                                                                                    |                                     |

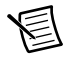

**Note** You can use the up and down arrow keys to select enabled commands, highlighted in white, such as **Create Virtual Drive** or **Clear Configuration**.

Press <Enter> for the RAID level selection when the following screen shows. You also can use this screen to select the new virtual drive's parameters using the up or down arrow keys or <Tab>.

| Hgnt PD Hgnt Ctrl Hgnt Proper<br>- Occ<br>RAID RAID-0 Data Dis<br>Level: Distance Distance | iable              |
|----------------------------------------------------------------------------------------------------|--------------------|
| PD per Span : N∕A<br>→ Drives → Type Size<br>[]::00 SAS 278.937 GB<br>[]:-:01 SAS 278.937 GB                                                                                                    | # Capable          |
| Basic Settings                                                                                                    | Advanced OK CANCEL |

Use the up or down arrow keys to select the RAID level, as shown below, and press <Enter>.

| Hgmt PD Hgmt Ctrl Hgmt Proper<br>RAID RAID-0 Data Dis<br>RAID RAID-1 Data Dis | toni iguration utility 5.18-6700 ties ate New VD sable |
|-------------------------------------------------------------------------------|--------------------------------------------------------|
| PD per Span : N/A<br>Drives                                                   | # Capable<br>                                          |
| Basic Settings                                                                | Advanced DK CANCEL                                     |

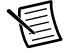

**Note** The corresponding RAID level(s) displayed are based on the number of hard drives connected to the selected controller, as shown in Table 1.

| Table 1. | Minimum | Number | of Hard | Drives | Required | for RAID | Levels |
|----------|---------|--------|---------|--------|----------|----------|--------|
|----------|---------|--------|---------|--------|----------|----------|--------|

| RAID    | Minimum Number of Hard Drives |
|---------|-------------------------------|
| RAID 0  | 2                             |
| RAID 1  | 2                             |
| RAID 5  | 3                             |
| RAID 6  | 3                             |
| RAID 10 | 4 (2 RAID 1 Arrays)           |
| RAID 50 | 6 (2 RAID 5 Arrays)           |
| RAID 60 | 6 (2 RAID 6 Arrays)           |

Press Enter to select all drives. Tab to the Advanced menu, as shown below.

| AVAC<br>PD Mgnt PD Mgr<br>RAID<br>Level:<br>PD per Span<br>- Drives | SO 3108 Me<br>nt Ctrl M<br>D-0 Data<br>Prot | gaRAID BIOS<br>Ignt Proper<br>Concentration : | Confi<br>ties<br>ate N<br>sable | guration Ut<br>en UD | ility 5.19-06 | 01       |
|---------------------------------------------------------------------|---------------------------------------------|-----------------------------------------------|---------------------------------|----------------------|---------------|----------|
| ID                                                                  | Type                                        | Size                                          | #                               | Capable              |               |          |
| LXJP0:01:00<br>FXJP0:01:01                                          | SSD-SHIH                                    |                                               |                                 |                      |               | <b>1</b> |
| EX3P0:01:02                                                         |                                             |                                               |                                 |                      |               |          |
| EX3P0:01:03                                                         |                                             |                                               |                                 |                      |               |          |
| EX3P0:01:04                                                         |                                             |                                               |                                 |                      |               |          |
| EX3P0:01:05                                                         |                                             |                                               |                                 |                      |               | •        |
| Basic Sett<br>Size: 20.<br>Name:                                    | tings —<br>.947                             | 11                                            | A                               | dvanced              | OK            | CANCEL   |

In the **Advanced** menu, set **Strip Size** to 512 KB and **Write Policy** to Write Through, as shown below. Leave all other settings at default.

| f                                                | AVACO 3108 MegaR     | AID BIOS Configu | ration Utility 5.19-0601 |
|--------------------------------------------------|----------------------|------------------|--------------------------|
| VD Mgmt PD                                       | Mgnt Ctrl Mgnt       | Properties       |                          |
| RAID<br>Level:                                   |                      | Create Virtual ) | y UD                     |
|                                                  | Strip Size:          |                  | [] Initialize            |
| PD per S                                         | Read Policy:         |                  | [ ] Configure HotSpare   |
| ID<br>[x]p0:01<br>[x]p0:01<br>[x]p0:01           | Write Policy:        |                  | [] Disable BCI           |
| EX]P0 :01<br>EX]P0 :01<br>EX]P0 :01<br>EX]P0 :01 | I∕O Policy:          | Direct           | ОК                       |
| - Basic<br>Size:                                 | Disk cache<br>Policy | Unchanged        | CANCEL                   |
| Name :                                           | Emulation            | Default          |                          |
| F1-Help F12-                                     | -Ctlr                |                  |                          |

Click **OK** to skip initialization, as shown below.

| AVAGD 3188 MegaRAID BIOS Configuration Utility 5.19-8601<br>UD Mgnt PD Mgnt Ctrl Mgnt Properties<br>Constant Notes Note 10                                                                                                    |
|----------------------------------------------------------------------------------------------------|
| RAID<br>Level:<br>PD per<br>D per<br>D |

You now have created the virtual drive. Refer to Partitioning and Formatting for the next step.

#### PD Mgmt (Physical Drive Management)

Press <Ctrl-N> or <Ctrl-P> to select the **PD Mgmt** menu item, as shown below. The **PD Mgmt** screen provides information about hard drives connected to the selected controller. The right panel shows information about the selected device.

| BackPlame     PAGE-1       Slot     Capacity     State     DG     Vendor       -:-::00     SAS     278.937     GB     Online     00     HITACHI       -::-:01     SAS     270.937     GB     Online     00     HITACHI       -::-:01     SAS     270.937     GB     Online     00     HITACHI       -::-:01     SAS     270.937     GB     Online     00     HITACHI       -::-:01     SAS     270.937     GB     Online     00     HITACHI       -::-:01     SAS     270.937     GB     Online     00     HITACHI | VD Mgmt     | AVAGO<br>PD Mgmt                | 3108 MegaRAID<br>Ctrl Mgmt                   | BIOS Con<br>Propertie     | nfigu<br>:s    | ration Uti                   | lity 5.10-0700                                                                                                    |
|----------------------------------------------------------------------------------------------------|-------------|---------------------------------|----------------------------------------------|---------------------------|----------------|------------------------------|----------------------------------------------------------------------------------------------------|
| BackFlane<br>Slot Tupe Capacity State DG Vendor<br>::09 SAS 278.937 GB Online 00 HITACHI<br>::01 SAS 278.937 GB Online 00 HITACHI<br>Enclosure lD:<br>252<br>Enclosure Location:<br>Unknown<br>Enclosure Model:<br>SGP10                                                                                                    |             |                                 | -                                            | Drive Ma                  | inage          | nent                         | PAGE-1                                                                                                    |
|                                                                                                    | Slot<br>::B | Backf<br>Type<br>Ø SAS<br>1 SAS | lane<br>Capacity<br>278.937 GB<br>278.937 GB | State<br>Online<br>Online | DG<br>80<br>80 | Vendor<br>HITACHI<br>HITACHI | Enclosure Info<br>Vendor:<br>AVAGO<br>Enclosure ID:<br>252<br>Enclosure Location:<br>Unknown<br>Enclosure Model:<br>SGPIO |

To select a device, use the up or down arrow keys or <Tab> and press <F2>.

Press <Enter> to perform a command such as rebuilding a failed drive, locating a drive, or making a drive offline, as shown below.

| Drive Management                          |                       |
|-------------------------------------------|-----------------------|
| BackPlane                                 | PAGE-1                |
|                                           | red:                  |
| Slot Type Capacity Rebuild                |                       |
| ::01 SAS 278.937 GB Copyback              | Micton Capable.       |
| Locate                                    | bled                  |
| Place drive Online<br>Place drive Offline | 0 - 3<br>Naure Model: |
| Make Global HS<br>Remove Hot Spare driv   | e Jumber:             |
| Make JBOD<br>Make unconfigured goo        | d Gal Sector Size:    |
| Prepare for Removal                       | 03030CSS600           |
|                                           | GoToPage:2>           |

#### Ctrl Mgmt (Control Management)

Press <Ctrl-N> or <Ctrl-P> to select the **Ctrl Mgmt** menu item, as shown below. The **Ctrl Mgmt** screen provides information about the selected controller's settings. On this screen, use the up or down arrow or <Tab> to move the cursor. To apply changes, navigate to **APPLY** and press <Enter>.

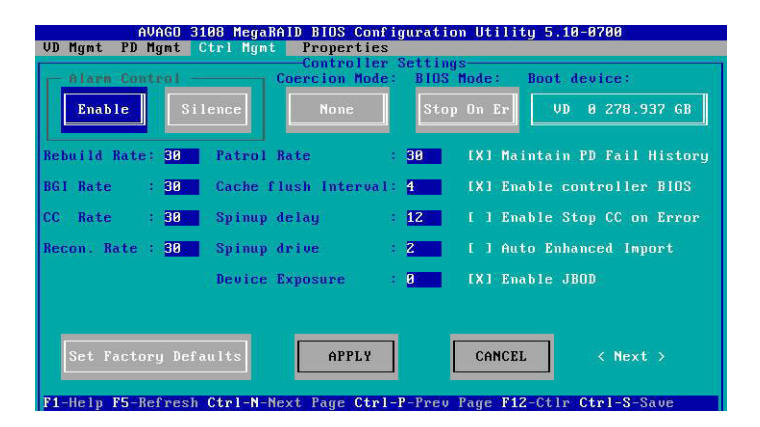

Navigate to **Next** and press <Enter> to open the second screen, as shown below. Use the following screen to view and change settings such as the link speed or power save.

| AVAGO 3108 MegaRAID BIOS Configuration Utility 5.10-0700 |                                               |  |  |
|----------------------------------------------------------|-----------------------------------------------|--|--|
| VD Mgmt PD Mgmt Ctrl Mgmt                                | Properties                                    |  |  |
|                                                          | -Controller Settings-                         |  |  |
| Manage Link Speed                                        | Manage Power Save                             |  |  |
| Emergency Spare: UG & GHS                                |                                               |  |  |
| [ ] Enable Emergency for SM                              | ARTer                                         |  |  |
|                                                          |                                               |  |  |
|                                                          |                                               |  |  |
|                                                          |                                               |  |  |
|                                                          |                                               |  |  |
|                                                          |                                               |  |  |
| < Preu >                                                 | APPLY CANCEL                                  |  |  |
| F1-Help F5-Refresh Ctrl-N-Ne:                            | ct Page Ctrl-P-Prev Page F12-Ctlr Ctrl-S-Save |  |  |

#### Properties

Press <Ctrl-N> or <Ctrl-P> to select the **Properties** menu item, as shown below. The **Properties** screen provides read-only information about the selected controller's properties.

| AVAGO 3108 MegaBAID BIDS Configuration Utility 5.10-0700 |                                            |  |  |
|----------------------------------------------------------|--------------------------------------------|--|--|
| VD Mgmt PD Mgmt (                                        | trl Mgmt Properties                        |  |  |
|                                                          | Properties                                 |  |  |
| Product Name                                             | AVAGD 3108 MegaRAID                        |  |  |
| Controller Status                                        | Optimal                                    |  |  |
| Serial No                                                |                                            |  |  |
| ROC Temperature                                          | 61 Celsius                                 |  |  |
| Package                                                  | 24.9.0-0022                                |  |  |
| FW Version                                               | 4,298,88-4536                              |  |  |
| BIOS Version                                             | 6.25.03.0 4.17.08.00 0x060E0300            |  |  |
| Boot Block Version                                       | 3.07.00.00-0002                            |  |  |
| Batteru status                                           | : Missing                                  |  |  |
| Security Canable                                         | No.                                        |  |  |
| Controller ID                                            | A                                          |  |  |
| PCI Bus                                                  | 8×83                                       |  |  |
| PCI Deuice                                               | 8×88                                       |  |  |
| PCI Function                                             | 8×88                                       |  |  |
| PCI Slot ID                                              | 0×00                                       |  |  |
| Metadata Size                                            | 512 MB                                     |  |  |
| Data Protection Su                                       | unort : Ves                                |  |  |
| Data Protection Fr                                       | abled . Ves                                |  |  |
| Emergencu Snare                                          | Unconfigured Good & Global Hot Snare       |  |  |
| intergency opure                                         | oncontrigurea dooa a drobar not opare      |  |  |
|                                                          | [ Page:01 ]                                |  |  |
| F1-Help F5-Refresh                                       | Ctrl-N-Next Page Ctrl-P-Prev Page F12-Ctlr |  |  |

Navigate to **Next** and press <Enter> to open the second screen to view more properties, as shown below. To return to the first screen, navigate to **Prev** (Previous) and press <Enter>.

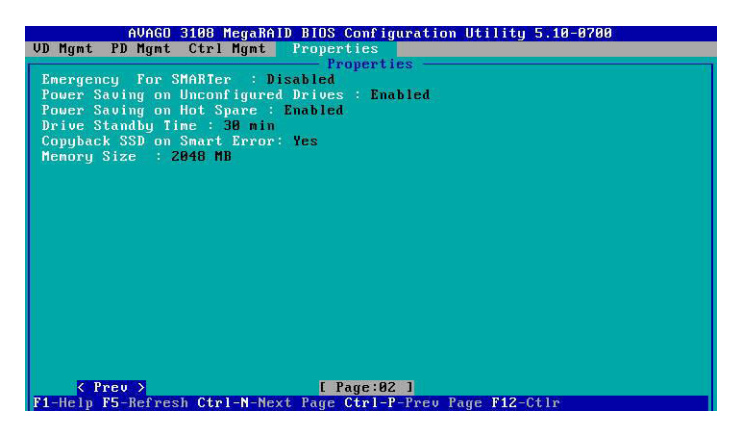

Foreign View

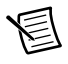

**Note** The **Foreign View** menu item displays only when a foreign configuration is connected to the controller.

Press <Ctrl-N> or <Ctrl-P> to select the **Foreign View** menu item, as shown below. The **Foreign View** screen provides information about the foreign configurations, such as drive groups, virtual drives, physical drives, and hot spare drives. You also can use this menu to import or clear the foreign configurations.

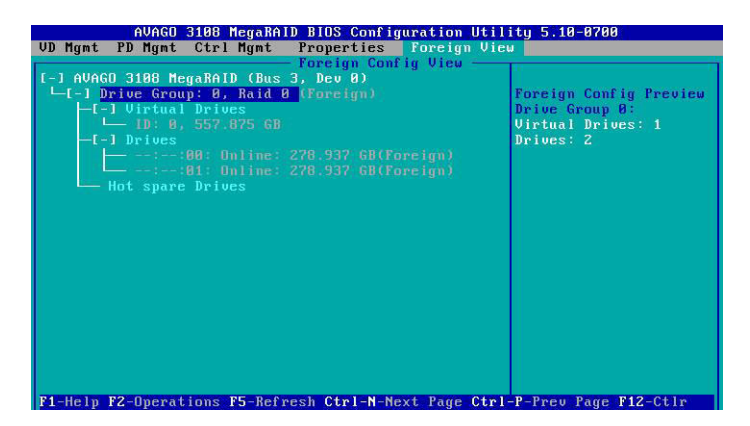

#### Reconfiguring RAID Arrays Using the RAID Management Utility

Install the RAID management software from within Windows. The RAID management utility is on the included CD and the RAID controller manufacturer's website.

#### Reconfiguring the RMX-8268 to Its Default State

To reconfigure your RMX-8268 to its default state of RAID0, complete the following steps. These instructions use the MegaRAID Storage Manager browser-based RAID management console. Refer to the RAID controller user manual at ni.com for more information about using this software.

- 1. Open the MegaRAID Storage Manager.
- 2. Enter the PXI Express Host User Name and Password (use your Windows username and password).
- 3. Under the Logical tab, right-click Controller0 and select Create Virtual Drive.
- 4. Select Advance and click Next.
- 5. Select RAID0 from the **RAID** Level pull-down menu.
- 6. Select all drives (<CTRL-A>).
- 7. Click ADD and then Next.
- 8. Make the following changes on the Virtual Drive properties page and leave everything else at default:
  - Stripe Size (KB)—512 KB
  - Write cache—Write Through
- 9. Select Create Virtual Drive.
- 10. Click OK at the warning about Write Through Mode.
- 11. Select Finish.

Follow the instructions in this guide under the *Partitioning and Formatting* section to configure your new virtual disk for use with your Windows operating system.

#### **Rackmount Installation**

Complete the following steps to install the RMX-8268 into a rack using the provided rackmount kit:

1. Attach a rear rail to each side of the RMX-8268 using the provided #8-32 x 1/4 in. fasteners, as shown in Figure 1.

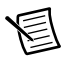

**Note** Do not fully tighten the fasteners. The rails need to slide to allow for final adjustments within the rack.

2. Attach a front rail to each side of the RMX-8268, as shown in Figure 1. These parts snap lock into place. The parts are marked LH and RH for left hand and right hand; the orientation is relative to the unit when you look toward the hard drive bays.

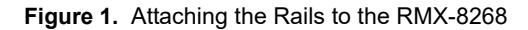

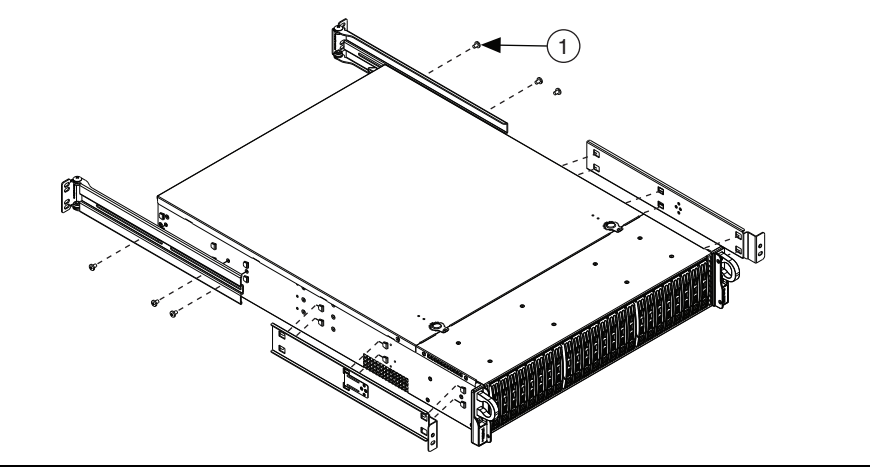

<sup>1 #8-32</sup> x 1/4 in. Fastener (x6)

3. Install a front bracket on each side of the rack using the provided #10-32 x 5/16 in. fasteners, as shown in Figure 2. Refer to the following figure for placement of the front brackets on the rails relative to the 2U space that the RMX-8268 will occupy. Install the front bracket with the threaded hole oriented downward.

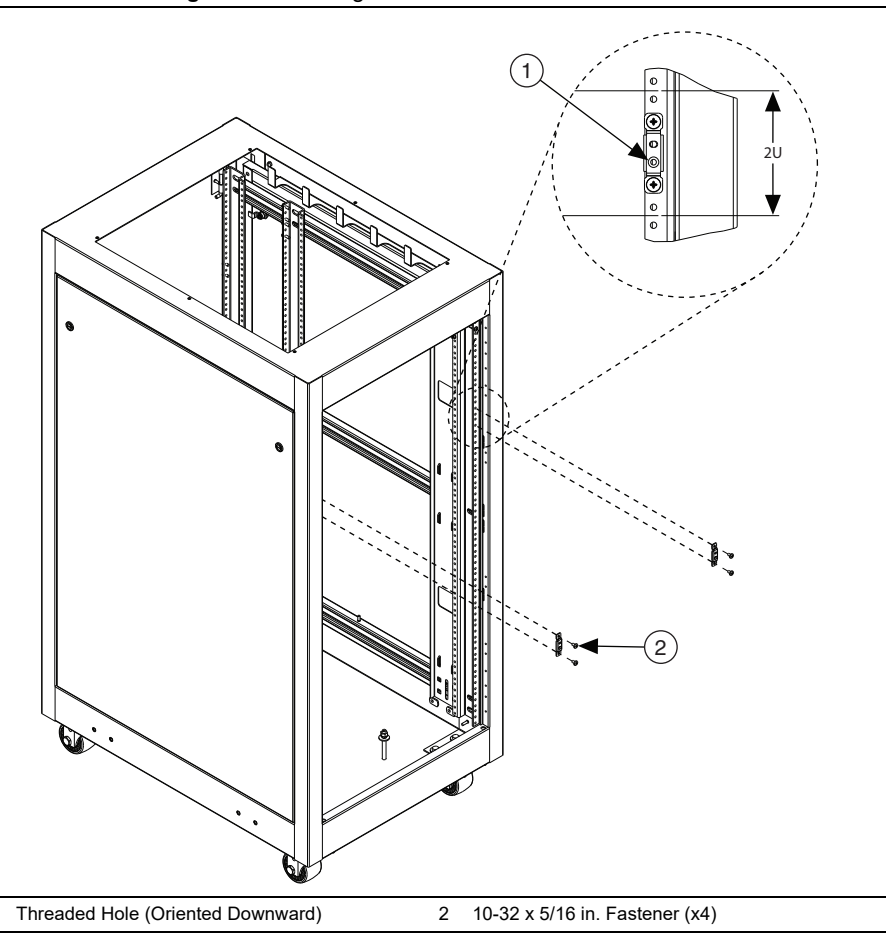

Figure 2. Installing the Front Brackets on the Rack

1

4. Slide the RMX-8268 into a 2U space within the rack, as shown in Figure 3. (Two people should support the unit during this step.) Be sure the rear hinges are rotated inward to prevent collision with the rack.

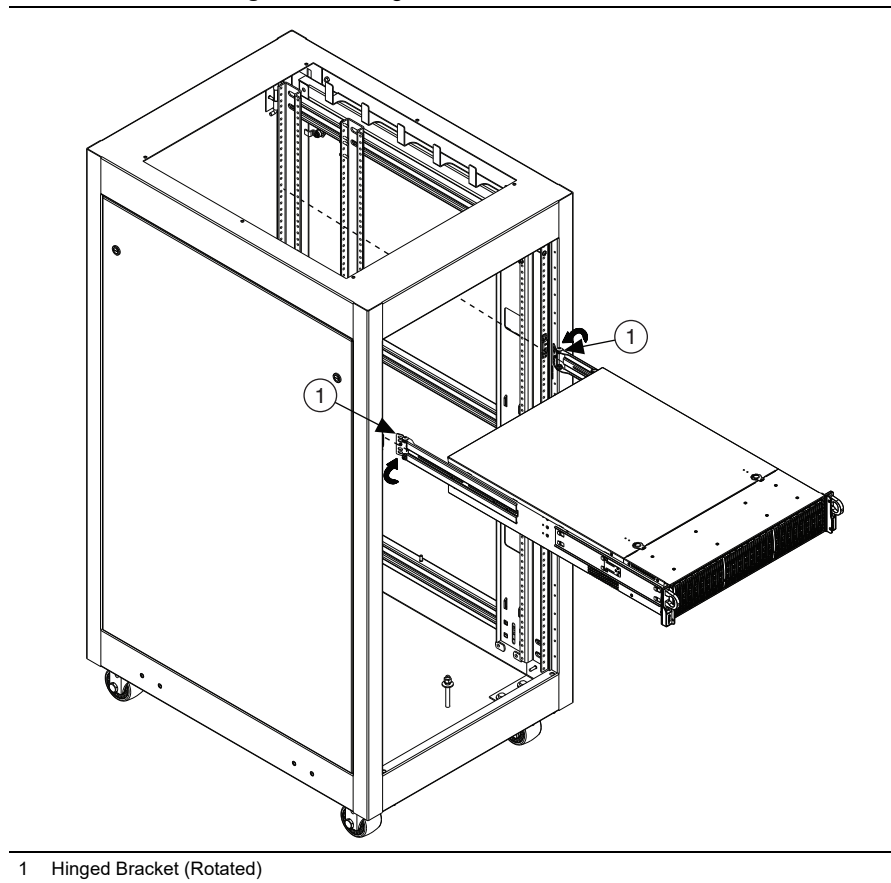

Figure 3. Sliding the RMX-8268 into the Rack

- 5. Secure the rear of the rackmount to the rack using the provided #10-32 x 7/16 in. fasteners, as shown in Figure 4.
- 6. Secure the front of the RMX-8268 to the rack using the provided #10-32 x 7/16 in. fasteners, as shown in Figure 4. (Align the front screws to the bracket as shown in the enlargement.)

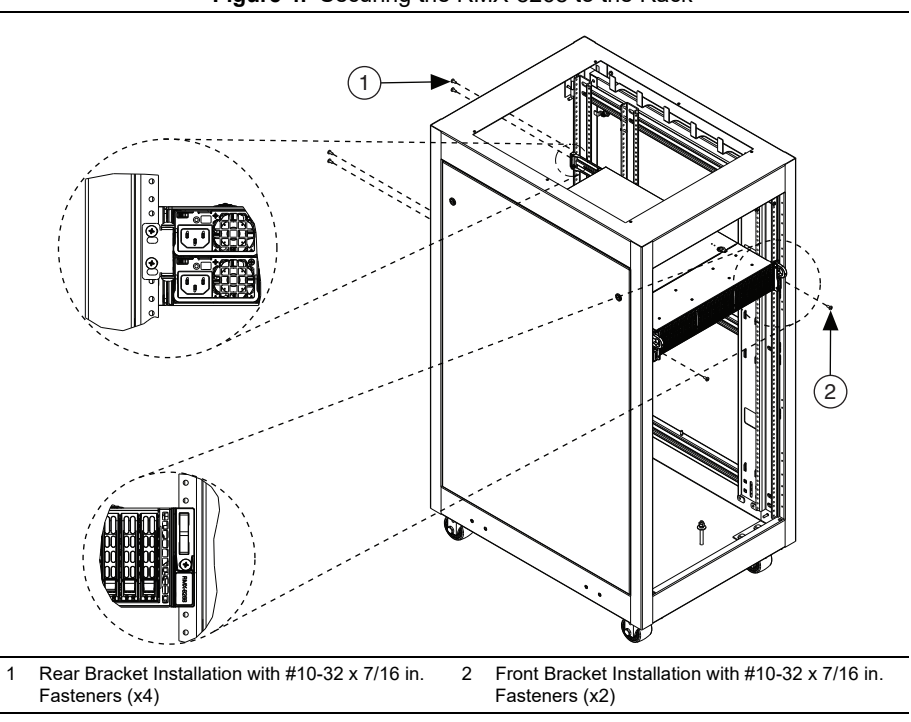

Figure 4. Securing the RMX-8268 to the Rack

7. Fully tighten the #8-32 x 1/4" fasteners (installed in step 1) on each side of the RMX-8268. (You may need to remove the rack side covers to access the fasteners.)

### Hardware Overview

This section presents an overview of RMX-8268 hardware functionality and explains the operation of each functional unit.

#### **LED** Indicators

The LEDs on PXIe-8394 cards give status information about power supplies and link state. The back of the RMX-8268 has two LEDs on the ECA card, one for power supply status and one for link state.

Table 2 describes the meaning of the LEDs on the back of the RMX-8268.

| LED  | Color | Meaning              |
|------|-------|----------------------|
| LINK | Off   | Link not established |
|      | Green | Link established     |
| PWR  | Off   | Power off            |
|      | Green | Power on             |

Table 2. RMX-8268 Back Panel Status LED Messages

#### **RAID Card Manufacturer**

| Manufacturer | Supermicro         |
|--------------|--------------------|
| Model        | AOC-S3108L-H8iR    |
| Website      | www.supermicro.com |

#### **Cable Options**

The RMX-8268 system supports only the cable specified in Table 3. If any other Gen3 x8 cable is used, the RMX-8268 may not operate per its specifications.

Table 3. National Instruments x8 Cable for Use with PXIe-8394 and RMX-8268

| Cable Length (Meters) | Description                                  |
|-----------------------|----------------------------------------------|
| 3 m                   | X8 MXI Express cable (part number 787326-03) |

### Worldwide Support and Services

The NI website is your complete resource for technical support. At ni.com/support you have access to everything from troubleshooting and application development self-help resources to email and phone assistance from NI Application Engineers.

Visit ni.com/services for information about the services NI offers.

Visit ni.com/register to register your NI product. Product registration facilitates technical support and ensures that you receive important information updates from NI.

NI corporate headquarters is located at 11500 North Mopac Expressway, Austin, Texas, 78759-3504, USA. For up-to-date contact information for your location, visit ni.com/contact.

Information is subject to change without notice. Refer to the *NI Trademarks and Logo Guidelines* at ni.com/trademarks for more information on NI trademarks. Other product and company names mentioned herein are trademarks or trade names of their respective companies. For patents covering NI products/technology, refer to the appropriate location: **HelpPatents** in your software, the patents.txt file on your media, or the *National Instruments Patents* Notice at ni.com/patents.You can find information about end-user license agreements (EULAs) and third-party legal notices in the readme file for your NI product.Refer to the *Export Compliance Information* at ni.com/legal/export-compliance for the NI global trade compliance policy and how to obtain relevant HTS codes, ECCNs, and other import/export data. NI MAKES NO EXPRESS OR IMPLIED WARRANTIES AS TO THE ACCURACY OF THE INFORMATION CONTAINED HEREIN AND SHALL NOT BE LIABLE FOR ANY ERRORS. U.S. Government Customers: The data contained in this manual was developed at private expense and is subject to the applicable limited rights and restricted data rights as set forth in FAR 52.227-1015.

© 2020 National Instruments. All rights reserved.